# CUPRINS

| Secțiune: Cerere                                       | 3 |
|--------------------------------------------------------|---|
| Secțiune: Solicitant                                   | 3 |
| Secțiune: Solicitare                                   | 4 |
| Secțiune: Anexe și Declarații                          | 5 |
| Anexa 1                                                | 5 |
| Generare PDF pentru Anexa 1                            | 5 |
| Semnare fișier PDF generat pentru Anexa 1              | 5 |
| Finalizare                                             | 6 |
| Anexa 2                                                | 6 |
| Generare PDF pentru Anexa 2                            | 6 |
| Semnare fișier PDF generat pentru Anexa 2              | 6 |
| Finalizare                                             | 6 |
| Declarație Model 1                                     | 7 |
| Solicitant declarație                                  | 7 |
| Completare declarație                                  | 7 |
| Generare PDF pentru Declarație Model 1                 | 7 |
| Semnare fișier PDF generat pentru Declarație Model 1   | 7 |
| Finalizare                                             | 8 |
| Declarația Model 2                                     | 8 |
| Solicitant declarație                                  | 8 |
| Completare declarație                                  | 9 |
| Generare PDF pentru Declarație Model 2                 | 9 |
| Semnare fișier PDF generat pentru Declarație Model 2   | 9 |
| Finalizare1                                            | 0 |
| Declarația Model 31                                    | 0 |
| Solicitant declarație1                                 | 0 |
| Completare declarație                                  | 0 |
| Generare PDF pentru Declarație Model 31                | 1 |
| Semnare fișier PDF generat pentru Declarație Model 3 1 | 1 |
| Finalizare1                                            | 1 |
| Secțiune: Documente1                                   | 2 |
| Secțiune: Comunicare1                                  | 2 |
| Secțiune: Generare1                                    | 2 |

| Secțiune: Semnătura  | 12 |
|----------------------|----|
| Secțiune: Finalizare | 13 |

## CERERE DE ÎNREGISTRARE PERSOANE JURIDICE

**Acces**: Servicii RC -> Online -> Formulare online RC -> Cerere de înregistrare persoane juridice

În bara superioară, pe măsură ce se completează secțiunile, se indică secțiunea curentă.

În fiecare secțiune, după completarea datelor, se poate continua completarea următoarei secțiuni a cererii (prin accesarea butonului *Pasul urmator*), se poate salva (prin accesarea butonului *Salvează pas intermediar*), în vederea reluării ulterioare a completării cererii sau se poate reveni la secțiunea anterioară (prin accesarea butonului *Pasul precedent*).

# Sec iune: Cerere

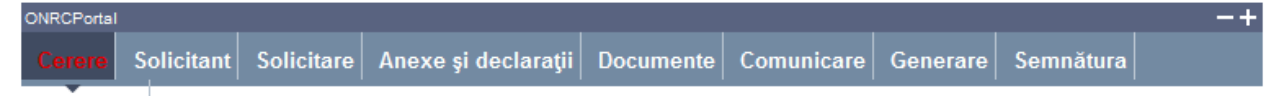

Se selectează: ORCT-ul către care se trimite cererea, subtipul cererii (înregistrare fiscală și/sau autorizarea funcționării) și Forma de organizare a societății pentru care se face cererea de înregistrare

- 1. Selectați din listă ORCT-ul
- 2. Bifați înregistrare fiscală și/sau autorizarea funcționării
- 3. Selectați din listă forma de organizare
- 4. Apasăți butonul Pasul urmator

# Sec iune: Solicitant

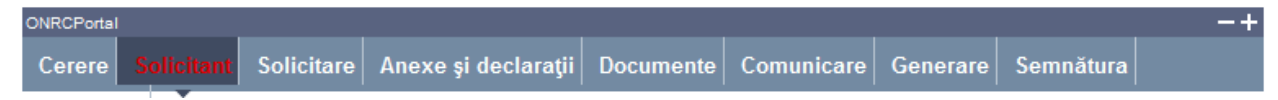

Se completează datele din subsecțiunea 1 și datele din subsecțiunile 2 și 3

### Subsecțiune: 1. Subsemnatul

Sunt afișate datele solicitantului, preluate din contul utilizatorului.

Se selectează /completează datele solicitantului și împuternicitului acestuia (dacă este cazul)

- 1. Selectați /completați/corectați cel puțin datele obligatorii (marcate cu "\*")
- 2. Completați datele delegatului (dacă este cazul)

### Subsecțiune: 2. pentru firma

Se completează denumirea rezervată (dacă firma nu este înscrisă în registrul comerțului) sau denumirea firmei, numărul de înregistrare în registrul comerțului și codul unic de înregistrare (dacă firma este înscrisă în registrul comerțului)

1. Completați datele firmei. Dacă firma este înmatriculată în registrul comerțului, completați mai întâi codul unic de înregistrare (CUI) și apăsați tasta "tab" pentru a se completa și denumirea firmei și numărul de înregistrare în registrul comerțului.

### Subsecțiune: 3. Cu sediul în

Se completează adresa sediului social al firmei și datele de contact (cel puțin telefon)

- 1. Completați adresa sediului firmei (dacă este cazul)
- 2. Apasăți butonul Pasul urmator

# Secțiune: Solicitare

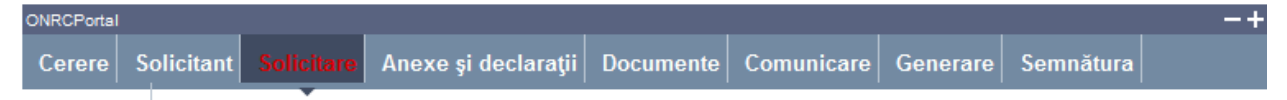

Se selectează /completează datele și se bifează câmpurile conform cu obiectul cererii

### Înmatriculare:

- Selectați actul conform căruia se face înregistrarea în registrul comerțului (alegeți din nomenclatorul pus la dispoziție sau completați câmpul dacă actul nu există în listă) și apăsați butonul Adaugă pentru fiecare act adăugat
- 2. Bifați 4.1 sau 4.2
- 3. Selectați modelul de declaratie (1, 2 sau 3)
- 4. Bifați căsuțele aferente pentru:
  - a. publicarea in MO și completați actul care se publică în Monitorul Oficial
  - b. judecarea cererii in lipsă
- 5. Bifați VII, introduceți informațiile obligatorii pentru persoana/persoanele pentru care se solicită cazier (CNP și Nume) și apăsați butonul *Adaugă* pentru fiecare persoană
- 6. Bifați verificare calitate asociat unic (dacă e cazul) și verificare unicitate sediu
- 7. Bifați Datele privind participarea străină la capital (dacă e cazul)
- 8. Apasăți butonul Pasul urmator

### Înregistrare mențiuni

- 1. Selectați actul conform căruia se face înregistrarea în registrul comerțului (alegeți din nomenclatorul pus la dispoziție sau completați câmpul dacă actul nu există în listă) și apăsați butonul *Adaugă* pentru fiecare act adăugat
- 2. Dacă bifați 4.3 selectați județul în care se schimbă sediul
- 3. Selectați modelul de declaratie (1, 2 sau 3)
- 4. Bifați 4.4 sau 4.6
- 5. Bifați evenimentele aferente mențiunii (cel putin un eveniment este obligatoriu)
- 6. Dacă s-a selectat evenimentul "altele, conform art. " completați câmpul aferent
- 7. Bifați căsuțele aferente pentru:
  - a. publicarea în MO și completați actul care se publică în Monitorul Oficial
    b. judecarea cererii în lipsă
- 8. Bifați VII, introduceți informațiile obligatorii pentru persoana/persoanele pentru care se solicită cazier (CNP și Nume) și apăsați butonul *Adaugă* pentru fiecare persoană
- 9. Bifați verificare calitate asociat unic (dacă e cazul) și verificare unicitate sediu
- 10. Bifați "Datele privind participarea străină la capital" (dacă e cazul)
- 11. Apasăți butonul Pasul urmator

# Sec iune: Anexe și Declara ii

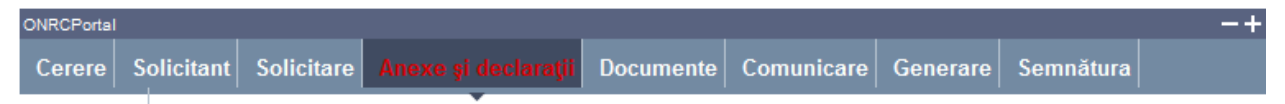

Se completează datele din Anexa 1 și Anexa 2 (dacă e cazul) și se alege dacă se completează sau se atașează Declarația/Declarațiile pe propria răspundere privind desfășurarea activității

## Anexa 1

1. Accesați link-ul Anexa 1

În bara superioară, pe măsură ce se completează secțiunile pentru Anexa 1, se indică secțiunea curentă.

Anexa 1 Generare Semnătura Finalizare

- 2. Completați datele privind vectorul fiscal conform Notei din subsolul paginii
- 3. Apasăți butonul Pasul urmator

Generare PDF pentru Anexa 1

- 1. Accesați link-ul Generare PDF
- 2. Deschideți fișierul sau salvați-l
- 3. Apasăți butonul Pasul urmator

Semnare fișier PDF generat pentru Anexa 1

Utilizatorul trebuie să fie client PKI cu certificat digital calificat (recunoscut de ONRC)

Descărcarea pe calculatorul personal a fișierului generat în format pdf este obligatorie

Fișierul descărcat se semnează electronic (pe bază de semnătură digitală)

- 1. Apăsați butonul Run (în fereastra de dialog Warning Security)
- 2. Apăsați butonul Alege fișierul pentru semnare
- 3. Localizați și selectați fișierul pdf pentru semnare (descărcat/salvat în pasul anterior)
- La deschiderea ferestrei în care este afișat mesajul "Enter the pin code to acces your smart card", introduceți codul pin
- 5. Apăsați butonul Sign
- 6. Vizualizați mesajul de afișare a numelui fișierului PDF re-generat cu semnătura electronică
- 7. Apăsați butonul Ok
- 8. Acționați butonul *Răsfoire*, localizați și selectați fișierul pdf care conține semnătura electronică
- 9. Acționați butonul Adaugă și vizualizați mesajul de salvare cu succes a fișierului
- 10. Verificați afișarea link-ului cu denumirea fișierului curent semnat electronic
- 11. Activați link-ul pentru deschiderea pe ecran a fișierului în vederea consultării
- 12. Verificați detaliile semnăturii digitale din fișier
- 13. Puteți șterge fișierul semnat prin acționarea butonului Șterge. Pentru o nouă adăugare se reiau pașii anteriori pentru completări/corecții și obligatoriu **Generare** și **Semnare**
- 14. Apăsați butonul Pasul urmator

#### Finalizare

1. Acționați butonul Finalizare

### Anexa 2

1. Accesați link-ul Anexa 2

În bara superioară, pe măsură ce se completează secțiunile pentru Anexa 2, se indică secțiunea curentă.

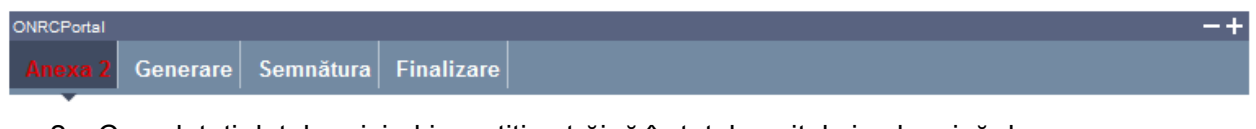

- Completați datele privind investiția străină în total capital și subscrisă de asociați/acționari
- 3. Apasăți butonul *Pasul urmator*

### Generare PDF pentru Anexa 2

- 4. Accesați link-ul Generare PDF
- 5. Deschideți fișierul sau salvați-l
- 6. Apasăți butonul Pasul urmator

### Semnare fișier PDF generat pentru Anexa 2

Utilizatorul trebuie să fie client PKI cu certificat digital calificat (recunoscut de ONRC)

Descărcarea pe calculatorul personal a fișierului generat în format pdf este obligatorie

Fișierul descărcat se semnează electronic (pe bază de semnătură digitală)

- 1. Apăsați butonul *Run* (în fereastra de dialog Warning Security)
- 2. Apăsați butonul Alege fișierul pentru semnare
- 3. Localizați și selectați fișierul pdf pentru semnare (descărcat/salvat în pasul anterior)
- 4. La deschiderea ferestrei în care este afișat mesajul "Enter the pin code to acces your smart card", introduceți codul pin
- 5. Apăsați butonul Sign
- 6. Vizualizați mesajul de afișare a numelui fișierului PDF re-generat cu semnătura electronică
- 7. Apăsați butonul Ok
- 8. Acționați butonul *Răsfoire*, localizați și selectați fișierul pdf care conține semnătura electronică
- 9. Acționați butonul Adaugă și vizualizați mesajul de salvare cu succes a fișierului
- 10. Verificați afișarea link-ului cu denumirea fișierului curent semnat electronic
- 11. Activați link-ul pentru deschiderea pe ecran a fișierului în vederea consultării
- 12. Verificați detaliile semnăturii digitale din fișier
- 13. Puteți șterge fișierul semnat prin acționarea butonului Șterge. Pentru o nouă adăugare se reiau pașii anteriori pentru completări/corecții și obligatoriu **Generare** și **Semnare**
- 14. Apăsați butonul Pasul urmator

#### Finalizare

1. Acționați butonul Finalizare

## Declara ie Model 1

1. Accesați link-ul Declarație 1

În bara superioară, pe măsură ce se completează secțiunile pentru Declarație - Model 1, se indică secțiunea curentă

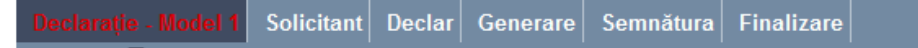

- 2. Selectați Oficiul teritorial al Registrului Comerțului către care se trimite declarația
- 3. Selectați instituția/instituțiile către care se trimite declarația
- 4. Apăsați butonul Adaugă
- 5. Apasăți butonul Pasul urmator

#### Solicitant declarație

Se completează datele din subsecțiunea 1 și, dacă este cazul, datele din subsecțiunea 2

#### Subsecțiune: 1. Subsemnatul

Sunt afișate datele solicitantului, preluate din datele solicitantului de pe cerere.

Se selectează /completează datele solicitantului și împuternicitului acestuia (dacă este cazul)

- 1. Selectați /completați/corectați cel puțin datele obligatorii (marcate cu "\*")
- 2. Completați datele delegatului (dacă este cazul)
- 3. Completați subsecțiunea 2 sau apasăți butonul Pasul urmator

#### Subsecțiune: 2. pentru firma

Se completează denumirea rezervată (dacă firma nu este înscrisă în registrul comerțului) sau denumirea firmei, numărul de înregistrare în registrul comerțului și codul unic de înregistrare (dacă firma este înscrisă în registrul comerțului)

- 1. Completați datele firmei. Dacă firma este înmatriculată în registrul comerțului, completați mai întâi codul unic de înregistrare (CUI) și apăsați tasta "tab" pentru a se completa și denumirea firmei și numărul de înregistrare în registrul comerțului
- 2. Completați subsecțiunea 3 sau apasăți butonul Pasul urmator

### Completare declarație

- 1. Completați adresa sediului social al firmei sau adresa sucursalei
- 2. Completați adresa punctului/punctelor de lucru
- 3. Apăsați butonul Adaugă
- 4. Apasăți butonul Pasul urmator

Generare PDF pentru Declarație Model 1

- 1. Accesați link-ul Generare PDF
- 2. Deschideți fișierul sau salvați-l
- 3. Apasăți butonul Pasul urmator

#### Semnare fișier PDF generat pentru Declarație Model 1

Utilizatorul trebuie să fie client PKI cu certificat digital calificat (recunoscut de ONRC)

Descărcarea pe calculatorul personal a fișierului generat în format pdf este obligatorie

Fișierul descărcat se semnează electronic (pe bază de semnătură digitală)

- 1. Apăsați butonul *Run* (în fereastra de dialog Warning Security)
- 2. Apăsați butonul Alege fișierul pentru semnare
- 3. Localizați și selectați fișierul pdf pentru semnare (descărcat/salvat în pasul anterior)
- 4. La deschiderea ferestrei în care este afișat mesajul "Enter the pin code to acces your smart card", introduceți codul pin
- 5. Apăsați butonul Sign
- 6. Vizualizați mesajul de afișare a numelui fișierului PDF re-generat cu semnătura electronică
- 7. Apăsați butonul Ok
- 8. Acționați butonul *Răsfoire*, localizați și selectați fișierul pdf care conține semnătura electronică
- 9. Acționați butonul Adaugă și vizualizați mesajul de salvare cu succes a fișierului
- 10. Verificați afișarea link-ului cu denumirea fișierului curent semnat electronic
- 11. Activați link-ul pentru deschiderea pe ecran a fișierului în vederea consultării
- 12. Verificați detaliile semnăturii digitale din fișier
- 13. Puteți șterge fișierul semnat prin acționarea butonului *Șterge*. Pentru o nouă adăugare se reiau pașii anteriori pentru completări/corecții și obligatoriu *Generare* și *Semnare*
- 14. Apăsați butonul Pasul urmator

#### Finalizare

1. Acționați butonul Finalizare

### Declara ia Model 2

1. Accesați link-ul Declarație 2

În bara superioară, pe măsură ce se completează secțiunile pentru Declarație - Model 2, se indică secțiunea curentă

- 2. Selectați Oficiul teritorial al Registrului Comerțului către care se trimite declarația
- 3. Selectați instituția/instituțiile către care se trimite declarația
- 4. Apăsați butonul Adaugă
- 5. Apasăți butonul Pasul urmator

### Solicitant declarație

Se completează datele din subsecțiunea 1 și, dacă este cazul, datele din subsecțiunea 2

#### Subsecțiune: 1. Subsemnatul

Sunt afișate datele solicitantului, preluate din datele solicitantului de pe cerere.

Se selectează /completează datele solicitantului și împuternicitului acestuia (dacă este cazul)

- 1. Selectați /completați/corectați cel puțin datele obligatorii (marcate cu "\*")
- 2. Completați datele delegatului (dacă este cazul)
- 3. Completați subsecțiunea 2 sau apasăți butonul Pasul urmator

### Subsecțiune: 2. pentru firma

Se completează denumirea rezervată (dacă firma nu este înscrisă în registrul comerțului) sau denumirea firmei, numărul de înregistrare în registrul comerțului și codul unic de înregistrare (dacă firma este înscrisă în registrul comerțului)

- 1. Completați datele firmei. Dacă firma este înmatriculată în registrul comerțului, completați mai întâi codul unic de înregistrare (CUI) și apăsați tasta "tab" pentru a se completa și denumirea firmei și numărul de înregistrare în registrul comerțului
- 2. Completați subsecțiunea 3 sau apasăți butonul Pasul urmator

### Completare declarație

- 1. Bifați căsuța aferentă punctului 4.1 și căsuța/căsuțele aferente instituțiilor avizatoare
- 2. Bifați căsuța aferentă punctului 4.2, dacă este cazul
- 3. Bifați căsuța aferentă punctului 4.3
- 4. Bifați căsuța aferentă punctului 4.3.1 și completați numărul de salariați (dacă este cazul)
- 5. Selectați după cod CAEN sau denumire obiectul/obiectele de activitate desfășurate la sediul social și apăsați butonul *Adaugă activitate* pentru fiecare obiect de activitate
- 6. Bifați căsuța aferentă punctului 4.3.2 și completați numărul de salariați (dacă este cazul)
- 7. Completați adresa punctului/punctelor de lucru și Apăsați butonul Adaugă sediu
- 8. Selectați după cod CAEN sau denumire obiectul/obiectele de activitate desfășurate la punctul de lucru și apăsați butonul *Adaugă activitate* pentru fiecare obiect de activitate
- 9. Repetați pașii 6 8 pentru fiecare punct de lucru
- 10. Bifați căsuța aferentă punctului 4.3.3 (dacă e cazul)
- 11. Bifați căsuța aferentă punctului 4.3.4 (dacă e cazul)
- 12. Selectați după cod CAEN sau denumire obiectul/obiectele de activitate desfășurate la terți și apăsați butonul *Adaugă activitate* pentru fiecare obiect de activitate
- 13. Apasăți butonul Pasul urmator

### Generare PDF pentru Declarație Model 2

- 1. Accesați link-ul Generare PDF
- 2. Deschideți fișierul sau salvați-l
- 3. Apasăți butonul Pasul urmator

### Semnare fișier PDF generat pentru Declarație Model 2

Utilizatorul trebuie să fie client PKI cu certificat digital calificat (recunoscut de ONRC)

Descărcarea pe calculatorul personal a fișierului generat în format pdf este obligatorie

Fișierul descărcat se semnează electronic (pe bază de semnătură digitală)

- 1. Apăsați butonul Run (în fereastra de dialog Warning Security)
- 2. Apăsați butonul Alege fișierul pentru semnare
- 3. Localizați și selectați fișierul pdf pentru semnare (descărcat/salvat în pasul anterior)
- La deschiderea ferestrei în care este afişat mesajul "Enter the pin code to acces your smart card", introduceți codul pin
- 5. Apăsați butonul Sign
- Vizualizați mesajul de afișare a numelui fișierului PDF re-generat cu semnătura electronică
- 7. Apăsați butonul Ok
- 8. Acționați butonul *Răsfoire*, localizați și selectați fișierul pdf care conține semnătura electronică
- 9. Acționați butonul Adaugă și vizualizați mesajul de salvare cu succes a fișierului

- 10. Verificați afișarea link-ului cu denumirea fișierului curent semnat electronic
- 11. Activați link-ul pentru deschiderea pe ecran a fișierului în vederea consultării
- 12. Verificați detaliile semnăturii digitale din fișier
- 13. Puteți șterge fișierul semnat prin acționarea butonului *Șterge*. Pentru o nouă adăugare se reiau pașii anteriori pentru completări/corecții și obligatoriu *Generare* și *Semnare*
- 14. Apăsați butonul Pasul urmator

#### Finalizare

1. Acționați butonul Finalizare

### Declara ia Model 3

### 1. Accesați link-ul Declarație 3

În bara superioară, pe măsură ce se completează secțiunile pentru Declarație - Model 1, se indică secțiunea curentă

Declarație - Model 3 Solicitant Declar Generare Semnătura Finalizare

- 2. Completați numărul și data declarației anterioare
- 3. Selectați Oficiul teritorial al Registrului Comerțului către care se trimite declarația
- 4. Selectați instituția/instituțiile către care se trimite declarația
- 5. Apăsați butonul Adaugă
- 6. Apasăți butonul Pasul urmator

### Solicitant declarație

Se completează datele din subsecțiunea 1 și, dacă este cazul, datele din subsecțiunea 2

#### Subsecțiune: 1. Subsemnatul

Sunt afișate datele solicitantului, preluate din datele solicitantului de pe cerere.

Se selectează /completează datele solicitantului și împuternicitului acestuia (dacă este cazul)

- 1. Selectați /completați/corectați cel puțin datele obligatorii (marcate cu "\*")
- 2. Completați datele delegatului (dacă este cazul)
- 3. Completați subsecțiunea 2 sau apasăți butonul Pasul urmator

#### Subsecțiune: 2. pentru firma

Se completează denumirea rezervată (dacă firma nu este înscrisă în registrul comerțului) sau denumirea firmei, numărul de înregistrare în registrul comerțului și codul unic de înregistrare (dacă firma este înscrisă în registrul comerțului)

- 1. Completați datele firmei. Dacă firma este înmatriculată în registrul comerțului, completați mai întâi codul unic de înregistrare (CUI) și apăsați tasta "tab" pentru a se completa și denumirea firmei și numărul de înregistrare în registrul comerțului
- 2. Completați subsecțiunea 3 sau apasăți butonul Pasul urmator

#### Completare declarație

- 1. Bifați căsuța aferentă punctului 4.1 și căsuța/căsuțele aferente instituțiilor avizatoare
- 2. Bifați căsuța aferentă punctului 4.2, dacă este cazul
- 3. Bifați căsuța aferentă punctului 4.3
- 4. Bifați căsuța aferentă punctului 4.3.1 și completați numărul de salariați (dacă este cazul)

- Selectați după cod CAEN sau denumire obiectul/obiectele de activitate desfăşurate la sediul social și apăsați butonul Adaugă activitate pentru fiecare obiect de activitate, sau bifați căsuța "Nu se desfăşoară activitate"
- 6. Bifați căsuța aferentă punctului 4.3.2 și completați numărul de salariați (dacă este cazul)
- 7. Completați adresa punctului/punctelor de lucru și Apăsați butonul Adaugă sediu
- Selectați după cod CAEN sau denumire obiectul/obiectele de activitate desfăşurate la punctul de lucru şi apăsați butonul Adaugă activitate pentru fiecare obiect de activitate, sau bifați căsuța "Nu se desfăşoară activitate"
- 9. Repetați pașii 6 8 pentru fiecare punct de lucru
- 10. Bifați căsuța aferentă punctului 4.3.3 (dacă e cazul)
- 11. Bifați căsuța aferentă punctului 4.3.4 (dacă e cazul)
- 12. Selectați după cod CAEN sau denumire obiectul/obiectele de activitate desfășurate la terți și apăsați butonul *Adaugă activitate* pentru fiecare obiect de activitate, sau bifați căsuța "Nu se desfășoară activitate"
- 13. Apasați butonul Pasul urmator

### Generare PDF pentru Declarație Model 3

- 1. Accesați link-ul Generare PDF
- 2. Deschideți fișierul sau salvați-l
- 3. Apasăți butonul Pasul urmator

### Semnare fișier PDF generat pentru Declarație Model 3

Utilizatorul trebuie să fie client PKI cu certificat digital calificat (recunoscut de ONRC)

Descărcarea pe calculatorul personal a fișierului generat în format pdf este obligatorie

Fișierul descărcat se semnează electronic (pe bază de semnătură digitală)

- 1. Apăsați butonul *Run* (în fereastra de dialog Warning Security)
- 2. Apăsați butonul Alege fișierul pentru semnare
- 3. Localizați și selectați fișierul pdf pentru semnare (descărcat/salvat în pasul anterior)
- 4. La deschiderea ferestrei în care este afișat mesajul "Enter the pin code to acces your smart card", introduceți codul pin
- 5. Apăsați butonul Sign
- 6. Vizualizați mesajul de afișare a numelui fișierului PDF re-generat cu semnătura electronică
- 7. Apăsați butonul Ok
- 8. Acționați butonul *Răsfoire*, localizați și selectați fișierul pdf care conține semnătura electronică
- 9. Acționați butonul Adaugă și vizualizați mesajul de salvare cu succes a fișierului
- 10. Verificați afișarea link-ului cu denumirea fișierului curent semnat electronic
- 11. Activați link-ul pentru deschiderea pe ecran a fișierului în vederea consultării
- 12. Verificați detaliile semnăturii digitale din fișier
- 13. Puteți șterge fișierul semnat prin acționarea butonului *Șterge*. Pentru o nouă adăugare se reiau pașii anteriori pentru completări/corecții și obligatoriu *Generare și Semnare*
- 14. Apăsați butonul Pasul urmator

### Finalizare

1. Acționați butonul Finalizare

## Sec iune: Documente

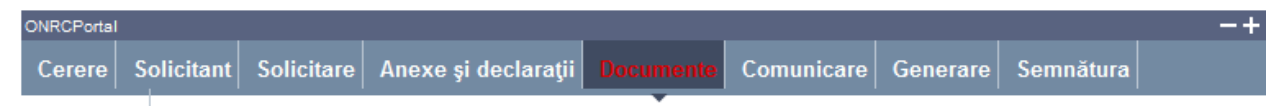

Se completează și se atașează fișierele care conțin documentele depuse în susținerea cererii.

- 1. Selectați denumirea actului și completați cel puțin numărul de file
- 2. Apăsați butonul Răsfoire pentru regăsirea fișerului care conține actul ales
- 3. Apăsați butonul Adaugă act
- 4. Repetați pașii 1 3 pentru toate actele depuse în susținerea cererii
- 5. Apasăți butonul Pasul urmator

# Sec iune: Comunicare

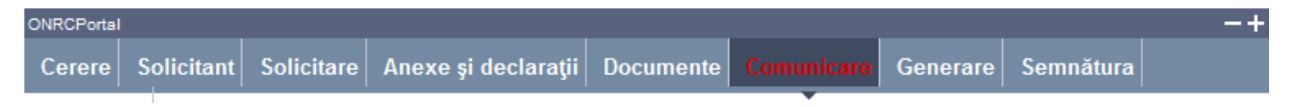

Se completează informații despre persoana și domiciliul ales pentru comunicări sau se preiau informațiile introduse la Solicitant.

- 1. Dacă persoana aleasă pentru comunicări este aceeași cu solicitantul cererii, apăsați butonul *Preia date solicitant*
- 2. Dacă persoana aleasă pentru comunicări este diferită de solicitantul cererii, completați informațiile
- 3. Alegeți modul/modurile de comunicare a documentelor care atestă efectuarea înregistrării în registrul comerțului
- 4. Apasăți butonul Pasul urmator

# Sec iune: Generare

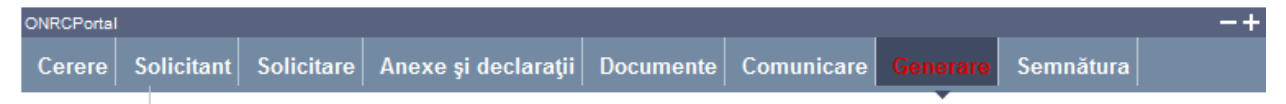

Se generează fișierul PDF care conține cererea completată.

- 1. Accesați link-ul Generare PDF
- 2. Deschideți fișierul și/sau salvați-l
- 3. Apasăți butonul Pasul urmator

## Sec iune: Semnătura

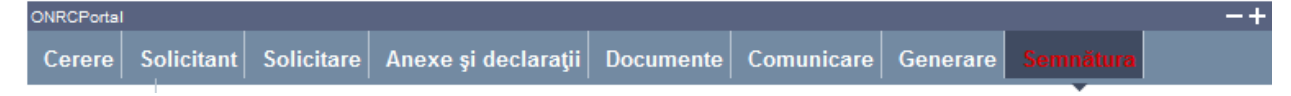

Utilizatorul trebuie să fie client PKI cu certificat digital calificat (recunoscut de ONRC) Descărcarea pe calculatorul personal a fișierului generat în format PDF este obligatorie Fișierul descărcat se semnează electronic (pe bază de semnătură digitală)

- 1. Apăsați butonul *Run* (în fereastra de dialog Warning Security)
- 2. Apăsați butonul Alege fișierul pentru semnare
- 3. Localizați și selectați fișierul pdf pentru semnare (descărcat/salvat în pasul anterior)
- La deschiderea ferestrei în care este afișat mesajul "Enter the pin code to acces your smart card", introduceți codul pin
- 5. Apăsați butonul Sign
- 6. Vizualizați mesajul de afișare a numelui fișierului PDF re-generat cu semnătura electronică
- 7. Apăsați butonul Ok
- 8. Acționați butonul Răsfoire, localizați și selectați fișierul pdf cu semnătura electronică
- 9. Acționați butonul Adaugă și vizualizați mesajul de salvare cu succes a fișierului
- 10. Verificați afișarea link-ului cu denumirea fișierului curent semnat electronic
- 11. Activați link-ul pentru deschiderea pe ecran a fișierului în vederea consultării
- 12. Verificați detaliile semnăturii digitale din fișier
- 13. Puteți șterge fișierul semnat prin acționarea butonului Șterge. Pentru o nouă adăugare se reiau pașii anteriori pentru completări/corecții și obligatoriu **Generare** și **Semnare**
- 14. Apăsați butonul Pasul urmator

## Sec iune: Finalizare

- 1. Acționați butonul Finalizare
- 2. Vizualizați lista cu toate cererile proprii
- 3. Verificați mesajele de salvare cu succes a cererii și afișarea automată a cererii în lista "Cererile mele"